## User Manual for Handling of Failed/ Cancelled bills in SAMPANN

**Introduction:** SAMPANN is integrated with PFMS (Public Financial Management System) for processing payments in pensioner's bank accounts. Currently, in case of any sanction (sent by SAMPANN) marked "Return to DDO" (In PFMS), same sanction does not return in SAMPANN for reprocessing. For receiving such marked sanction in SAMPANN as well as for handling Failed Sanctions in SAMPANN, necessary functionalities are developed and rolled out.

#### **Scenarios:**

- 1. Bill cancelled in PFMS using Return to DDO option
- 2. Bill returned by AAO/ AO PDA
- 3. Bill returned from PFMS due to any error

| Scenarios            | Other Bills          | Monthly Bills/             | Arrear Bills  |
|----------------------|----------------------|----------------------------|---------------|
|                      | (DCRG &              | <b>Supplementary Bills</b> |               |
| Action               | <b>Commutation</b> ) |                            |               |
| Bill cancelled in    | 1. Send without      | 1. Send without            | 1. Send       |
| PFMS using           | Edit                 | Edit                       | without Edit  |
| Return to DDO        | 2. A/c update &      | 2. Send with Edit          | 2. A/c update |
| option               | resend               | 3. A/c update &            | & resend      |
|                      |                      | resend                     |               |
|                      |                      | 4. Permanent               |               |
|                      |                      | Cancellation               |               |
| Bill returned by     | NA                   | 1. Permanent               | NA            |
| AAO/ AO PDA          |                      | Cancellation               |               |
| for deletion         |                      |                            |               |
|                      |                      |                            |               |
| Update Other         | Details of outside   | NA                         | NA            |
| <b>Bills</b> Payment | payment can be       |                            |               |
| Details              | updated              |                            |               |

- **1. Role Rights:** New menus are available for given functionality in SAMPANN. The role rights of above said menus are to be given to AO PDA, AAO PDA & DH PDA.
  - a) CCA User will assign role rights to AO PDA go to-> Approval-> Bill Reprocess Approval-> Update Other Bills Payment Details

## Approval, Delete SAMPANN returned Bills Approval & Reprocess PFMS Cancelled Bill Approval as shown in Fig(0.1)

| Menu Rights Userwise |                                                                                                    |
|----------------------|----------------------------------------------------------------------------------------------------|
| User Name            | biharpdaao                                                                                                    |
| Menu List            | <ul> <li>Users</li> <li>Approval</li> <li>PDA</li> <li>Bank Migration Approval</li> <li>Supplementry Approval</li> <li>Bill Repocess Approval</li> <li>Update Other Bills Payment Details Approval</li> <li>Delete SAMPANN Returned Bill Approval</li> <li>Reprocess PFMS Cancelled Bill Approval</li> <li>Reports</li> </ul> |
|                      | <b>Fig</b> (0.1)                                                                                                    |

- b) Similar role rights assigned to AAO PDA by AO PDA.
- c) Further, AAO PDA will assign role rights to DH PDA-go to-> Bill Reprocess->Reprocess PFMS Cancelled Bills, Delete SAMPANN returned Bills & Update Other Bills Payment Details. Fig (0.2)

| Menu Rights Userwise |                                                                                                    |
|----------------------|----------------------------------------------------------------------------------------------------|
| User Name            | brpdadh2                                                                                                    |
| Menu List            | <ul> <li>Action</li> <li>Reports</li> <li>Audit Trail</li> <li>Grievance Management</li> <li>PDA Utility</li> <li>Investment Declaration</li> <li>Bank Data Migration</li> <li>Payment Slip Generation</li> <li>LC &amp; DLC Verification</li> <li>LC &amp; DLC Verification</li> <li>Isoupelementary Bills</li> <li>Supplementary Bills</li> <li>Bill Reprocess</li> <li>Reprocess PFMS Cancelled Bill</li> <li>Delete SAMPANN Returned Bill</li> <li>Update Other Bills Payment Details</li> </ul> Submit Cancel Fig (0.2) |
|                      | $\sim$                                                                                                    |

### 2. Bill cancelled in PFMS using Return to DDO option:

If any bill is cancelled at PFMS using "Return to DDO" option (**By mistake or due to any mistake in bank detail**) then, that bill will be shown under **Reprocess PFMS Cancelled Bill** sub menu.

To reprocess that bill again DH PDA Go to ->Bill Reprocess-> Reprocess PFMS Cancelled Bill.

Once DH PDA click on the sub menu a screen will be open. Now he/she select the **Payment Type** and **Bill Type** (**Fresh Case/ returned Case**) from given dropdown and click on the Search button as shown in **Fig (0.3)**.

| CPMS                                                                                                    |                     |                                                                                                    |                                     |        | Dealing Hand(Pension Distributing Authority) |
|----------------------------------------------------------------------------------------------------|---------------------|----------------------------------------------------------------------------------------------------|-------------------------------------|--------|----------------------------------------------|
| Dashboard                                                                                                    | Cancelled PEMS Bill |                                                                                                    |                                     |        |                                              |
| Bill Reprocess                                                                                                    |                     |                                                                                                    |                                     |        |                                              |
| Cir Action Cir Action Cir Action Cir Action Cir Action Cir Action Cir Cir DLC Verification Cir Cir Cir Cir Cir Cir Cir Cir Cir Cir | Payment Type : *    | Select  CONCURRENT Select CORROCOmmutation Bill-DA/CDA Arrara Bil-IDA/CDA Arrara Bil-IDA/CDA Arrara Bil-IDA/CDA Famity pension-IDA/CDA Famity pension-IDA/CDA Famity pension-IDA/CDA Famity pension-IDA/CDA Supplementary Bill | Bill Type : *                       | Select | v Q Search                                   |
|                                                                                                    |                     |                                                                                                    | $\mathbf{E}^{*}_{\mathbf{z}}$ (0.2) |        |                                              |

**Fig (0.3)** 

Consequent upon selection of Payment Type & Bill Type- the Bills Returned by PFMS will be shown in grid.

**2.a. DCRG/ Commutation Bill or Arrear Bill IDA/CDA:** In case of returned DCRG/ Commutation Bills or Arrear bill, **two Action Type** will be available for DH PDA as shown in Fig( 0.5).

i. Send Without Edit – In this DH PDA can send the returned bill to AAO PDA for further approval without any editing.

| CPMS                   |     |                  |                           |                    |                      |                |               |                       |                     | aling Hand(Pe | ension Distributing Authorit                      |
|------------------------|-----|------------------|---------------------------|--------------------|----------------------|----------------|---------------|-----------------------|---------------------|---------------|---------------------------------------------------|
| Dashboard              |     | Cancelled PEMS B | ill                       |                    |                      |                |               |                       |                     |               |                                                   |
| Bill Reprocess         | <   |                  |                           |                    |                      |                |               |                       |                     |               |                                                   |
| f Action               | <   | Payment Type     | •                         | DCRG/Commutation B | ill-IDA/CDA          | ▼ Bill         | Туре : *      |                       | Fresh Cases         |               | ► R                                               |
| LC & DLC Verification  | <   | Show 10 🗸        | r entries                 |                    |                      |                |               |                       |                     | Sea           | rch:                                              |
| I Grievance Managemen  | t < |                  | Pensioner Name 🝦          | PPO Number 🝦       | IFSC code/<br>Sol Id | Account<br>No. | DA<br>Type \$ | Type of<br>Retirement | ♦ Type of<br>Bill ♦ | Amount 🛊      | Action Type                                       |
| Investment Declaration |     |                  |                           | 802020061208370    | SBIN0004902          | 12567654543    | IDA           | Superannuation        | DCRG Bill           | 2000000       | Select V                                          |
| DA Utility             | <   |                  | REVISIONITPERIVE          |                    |                      |                |               |                       |                     |               | Select<br>Send without edit                       |
| ank Data Migration     | <   | 0                | Mr.<br>REVISIONTYPEFIVE   | 802020061208370    | SBIN0004902          | 12567654543    | IDA           | Superannuation        | Commutation<br>Bill | 1573248       | Bank A/c Update<br>Select V<br>Update Account No. |
|                        | <   |                  | Mrs. NEELAM               | 802020089208386    | SBIN0001183          | 34756224700    | IDA           | Death                 | DCRG Bill           | 2000000       | Select 🗸                                          |
| eports                 |     |                  |                           |                    |                      |                |               |                       |                     |               | Update Account No.                                |
| upplementary Bills     | <   |                  | Mr. AJAY BAHADUR<br>SUPER | 802020011108554    | SBIN0004906          | 11120012123    | CDA           | Superannuation        | DCRG Bill           | 289575        | Select                                            |
| Audit Trail            |     |                  | Mr. SANT RAM              | 802020101208553    | SBIN0004906          | 30091010555    | IDA           | Superannuation        | DCRG Bill           | 215325        | Select V                                          |
|                        |     |                  | SUPER                     |                    |                      |                |               |                       |                     |               | Update Account No.                                |
|                        |     |                  | Mr. SANT RAM<br>SUPER     | 802020101208553    | SBIN0004906          | 30091010555    | IDA           | Superannuation        | Commutation<br>Bill | 137660        | Select 🗸                                          |
|                        |     |                  |                           |                    |                      |                |               |                       |                     |               | Update Account No.                                |
|                        |     |                  | Mr.                       | 802020051208371    | SBIN0004902          | 21125654333    | IDA           | Superannuation        | DCRG Bill           | 2000000       | Select                                            |

Bank A/c Update- In this case, firtsly DH PDA will update the account details using PDA Utility after that he/she will click on "Update Account No." link given in Action Type column under dropdown box as shown in Fig (0.6). Thus new account details will be updated against beneficiery.

| Canc | elled PFMS B   | II                      |                    |                      |             |               |                       |     |                 |                |             |        |
|------|----------------|-------------------------|--------------------|----------------------|-------------|---------------|-----------------------|-----|-----------------|----------------|-------------|--------|
|      | Payment Type : | *                       | DCRG/Commutation B | ill-IDA/CDA          | ► Bill T    | ype:*         |                       | Fre | esh Cases       |                | ~           | Reset  |
|      | Show 10 🗸      | entries                 |                    |                      |             |               |                       |     |                 | Sea            | rch:        |        |
|      |                | Pensioner Name          | PPO Number 👙       | IFSC code/<br>Sol Id | Account +   | DA<br>Type \$ | Type of<br>Retirement | \$  | Type of<br>Bill | \$<br>Amount 👙 | Action Type | ¢      |
|      |                | Mr.<br>REVISIONTYPEFIVE | 802020061208370    | SBIN0004902          | 12567654543 | IDA           | Superannuation        |     | DCRG Bill       | 2000000        | Select      | ٠<br>۲ |

**Fig (0.6)** 

After necessary action DH PDA will send the case to AAO PDA using "Save and Send for AAO Approval" button.

**2.b.** Normal/ Family Pension IDA/CDA or Supplementary Bill: In case of return of Normal/Family Monthly Pension Bills or Supplementary Bill, this option will be choosen by DH PDA.

**4 Action Type** will be available for DH PDA as shown in Fig( 0.7).

| CPMS                                                                                                    |                                                               |                                                                                                    |                              |                                                  |                                                                                         |               |                                                                                                    |           | Dealing Hand(                                                                                                    | Pension Distributing                                                                                           | Authority)                                                                                                    | User •            |
|----------------------------------------------------------------------------------------------------|---------------------------------------------------------------|----------------------------------------------------------------------------------------------------|------------------------------|--------------------------------------------------|-----------------------------------------------------------------------------------------|---------------|----------------------------------------------------------------------------------------------------|-----------|----------------------------------------------------------------------------------------------------|----------------------------------------------------------------------------------------------------|----------------------------------------------------------------------------------------------------|-------------------|
| Dashboard                                                                                                    | Cancelled                                                     | PFMS Bill                                                                                                    |                              |                                                  |                                                                                         |               |                                                                                                    |           |                                                                                                    |                                                                                                    |                                                                                                    |                   |
| Bill Reprocess <                                                                                                    |                                                               |                                                                                                    |                              |                                                  |                                                                                         |               |                                                                                                    |           |                                                                                                    |                                                                                                    |                                                                                                    |                   |
| ☑ Action 〈                                                                                                    | Payn                                                          | tent Type : *                                                                                                    | Normal pension               | - IDA/CDA                                        | *                                                                                       | Bill Type : * |                                                                                                    | Fresh     | Cases                                                                                                    | ~                                                                                                    | Reset                                                                                                    |                   |
| BLC & DLC Verification                                                                                                    | Show                                                          | 10 v entries                                                                                                    |                              |                                                  |                                                                                         |               |                                                                                                    |           |                                                                                                    |                                                                                                    |                                                                                                    |                   |
| 1 Grievance Management 〈                                                                                                    |                                                               | Pensioner Name                                                                                                    | \$                           | PPO Number                                       | IFSC Code                                                                               | SOL No. 🕴     | Account No. 🕴                                                                                                    | Basic Per | nsion                                                                                                    | nsion \$ Comr                                                                                                  | nutation Pension                                                                                                    | ¢ Reduc           |
| Investment Declaration                                                                                                    |                                                               | Mr. AJAI A FIFTEE                                                                                                    | N R                          | 801980091178005                                  | SBIN000555                                                                              | 5             | 31193181723                                                                                                    | 16000     | 16000                                                                                                    | 22500                                                                                                    |                                                                                                    | 13500             |
| ₿ PDA Utility <                                                                                                    |                                                               | Mr. ANANT A FOU                                                                                                    | RTEEN                        | 801983091178004                                  | SBIN000555                                                                              | 5             | 31193181500                                                                                                    | 15500     | 7750                                                                                                    | 22250                                                                                                    |                                                                                                    | 13250             |
|                                                                                                    |                                                               | Mr. RAMESH SAN                                                                                                    | IAY KUMAR                    | 802021081208545                                  | SBIN000118                                                                              | 3             | 36987441259                                                                                                    | 3500      | 0                                                                                                    | 0                                                                                                    |                                                                                                    | 2100              |
|                                                                                                    |                                                               | Mr. IDA SAU MIN                                                                                                    | 8                            | 802020101208549                                  | SBIN000004                                                                              | 2             | 39761740053                                                                                                    | 40000     | 0                                                                                                    | 0                                                                                                    |                                                                                                    | 24000             |
| Reports                                                                                                    |                                                               | Mr. BSNL VRS ON                                                                                                    | Ξ                            | 801998092208589                                  | SBIN000118                                                                              | 3             | 34576550001                                                                                                    | 7500      | 1500                                                                                                    | 0                                                                                                    |                                                                                                    | 7500              |
|                                                                                                    |                                                               |                                                                                                    |                              |                                                  |                                                                                         |               |                                                                                                    |           |                                                                                                    |                                                                                                    |                                                                                                    |                   |
| CPMS                                                                                                    |                                                               |                                                                                                    |                              |                                                  |                                                                                         |               |                                                                                                    |           | Dealing Hand(                                                                                                    | Pension Distributing                                                                                           | Authority)                                                                                                    | User +            |
| CPMS<br>Dashboard                                                                                                    |                                                               |                                                                                                    |                              |                                                  |                                                                                         |               |                                                                                                    |           | Dealing Hand(                                                                                                    | Pension Distributing                                                                                           | Authority)                                                                                                    | User •            |
| CPMS                                                                                                    | Cancelled                                                     | PFMS Bill                                                                                                    |                              |                                                  |                                                                                         |               |                                                                                                    |           | Dealing Hand(                                                                                                    | Pension Distributing                                                                                           | Authority)                                                                                                    | User •            |
| CPMS<br>Dashboard<br>D Bill Reprocess <<br>2' Action <                                                                                                    | Cancelled                                                     | PFMS Bill                                                                                                    | Normal pension               | ► IDA/CDA                                        | ~                                                                                       | Bill Type : * |                                                                                                    | Fresh     | Dealing Hand(<br>Cases                                                                                                    | Pension Distributing                                                                                           | Authority)                                                                                                    | User -            |
| CPMS Dashboard Dashboard D | Cancelled                                                     | PFMS Bill                                                                                                    | Normal pension               | ⊳ IDA/CDA                                        | v                                                                                       | Bill Type : * |                                                                                                    | Fresh     | Dealing Hand(                                                                                                    | Pension Distributing                                                                                           | Authority)                                                                                                    | User -<br>Search: |
| CPMS Dashboard Dashboard D | Cancelled<br>Payn                                             | PFMS Bill<br>tent Type : *                                                                                                    | Normal pension Payable       | ⊢ IDA/CDA                                        | Health an                                                                               | Bill Type : * | s \$ Recovery                                                                                                    | Fresh     | Dealing Hand(<br>Cases<br>Net Payable Amount                                                                                                    | Pension Distributing                                                                                           | Authority)<br>Reset                                                                                                    | User +<br>Search: |
| CPMS  Dashboard  Dashboard  C Bill Reprocess  C Adon  C  Dashboard  C  Dashboard  C  D | Cancelled<br>Payn<br>Arrear A                                 | PFMS Bill Pent Type :*  Amount  Total Amount  41480                                                                                                    | Normal pension<br>Payable 6  | LTax                                             | <ul> <li>Health an 20.00</li> </ul>                                                     | Bill Type : * | s • Recovery<br>2000                                                                                                    | Fresh     | Dealing Hand(<br>Cases<br>Net Payable Amount (<br>35950                                                                                                    | Pension Distributing           Will Status         Ø           Bill Status         Ø           Fresh         Ø | Authority)<br>Reset<br>Remarks                                                                                                    | User •<br>Search: |
| CPMS   Dashboard   Dashboard   Dashboard   Construction   Dashboard   Dashboard   Dashboar | Cancelled<br>Payr                                             | PFMS Bill  Amount                                                                                                    | Normal pension<br>Peyvable • | LTax<br>500.00                                   | Health an     20.00     20.00                                                           | Bill Type : * | s • Recovery<br>2000                                                                                                    | Fresh     | Dealing Hand<br>Cases<br>Net Payable Amount<br>35950                                                                                                    | Pension Distributing Bill Status Fresh Fresh                                                                   | Authority) Reset Remarks Select Send without ed Send without ed Send without ed                                                             | Search:           |
| CPMS   Dashboard   Dashboard   Dashboard   Dashboard   Dashboard   Dashboard   Dashboard   Photomatication   Photomatication   Photomatica | Cancelled Payr Arrear A 100 100 0                             | PFMS Bill nent Type :*  Total Amount 41480 30005 9588                                                                                                    | Normal pension               | LTax<br>500.00<br>500.00                         | <ul> <li>Health and</li> <li>20.00</li> <li>20.00</li> <li>0.00</li> </ul>              | Bill Type : * | <ul> <li>Recovery</li> <li>2000</li> <li>2000</li> <li>0</li> </ul>                                                                                                    | Fresh     | Dealing Hand(<br>Cases<br>Ket Payable Amount (<br>38960<br>27485<br>9586                                                                                                    | Pension Distributing           Bill Status           Fresh           Fresh           Fresh                     | Authority) Reset Remarks Select Send with edit Send with edit Send with edit Send with edit Send with edit Send Select Permanent can Select | Search:           |
| CPMS Dashboard Dashboard D | Cancelled<br>Payr<br>Arrear /<br>100<br>0                     | Total Amount         Total Amount           41480         30005           9588         96120                                                                                                    | Normal pension<br>Payable Ø  | LTax<br>500.00<br>0.00<br>0.00                   | +         Health and           20.00         20.00           0.00         0.00          | Bill Type : * | a                                                                                                    | Fresh     | Cases Cases Net Payable Amount State State | Bill Status    Bill Status                                                                                     | Authority) Reset Remarks Select Select Select Select Select                                                                                 | Search:           |
| CPMS Dashboard Dashboard D | Cancelled<br>Payr<br>Arrear A<br>100<br>0<br>0                | Total Amount           *         Total Amount           41480         30005           9586         9586           9592         9592                                                                                                    | Normal pension<br>Payable •  | LTax<br>500.00<br>0.00<br>0.00                   | Health an     20.00     0.00     0.00     0.00                                          | Bill Type : * | s 6 Recovery<br>2000<br>2000<br>0<br>0                                                                                                    | Fresh     | Dealing Hand(           Cases                                                                                                    | Pension Distributing           Bill Status                                                                     | Authority) Reset Reset Remarks Select Select Select Select Select Select Select                                                             | Search:           |
| CPMS   Dashboard   Dashboard   | Cancelled Payr Arrear J 100 0 0 0 0 0 0 0 0 0 0 0 0 0 0 0 0 0 | Image: PFMS Bill           Image: Type : *           Image: Type : * | Normal pension               | LTax<br>500.00<br>500.00<br>0.00<br>0.00         | <ul> <li>Health an</li> <li>20.00</li> <li>20.00</li> <li>0.00</li> <li>0.00</li> </ul> | Bill Type : * | Recovery     2000     2000     0     0     0                                                                                                    | ¢         | Dealing Hand         Cases         Cases                                                                                                    | Pension Distributing           Bill Status                                                                     | Authority) Reset Remarks Select Select Select Select Select Select Select Select                                                            | Search:           |
| CPMS     CPMS       Dashboard        Bill Reprocess        & Action        # Action        © Grilevance Management        Ø Dashboard        Ø Dashboard        Ø Dashboard        Ø Dashboard        Ø Dashboard        Ø Dashboard        Ø Dashboard        Ø Dashboard        Ø Dashboard        Ø Dashboard        Ø Dashboard        Ø Dashboard        Ø Hovestment Declaration        Ø Hovestment Declaration        Ø Pank Data Migration        Ø Reports        Ø Audit Trail                                                                                                    | Cancelled Payr Arrear 100 0 0 0 0 0 0 0 0 0 0 0 0 0 0 0 0 0   | PFMS Bill           tent Type :           tmount         I           1         I           2         Status           30005         Status           2         Status           3         Status           2         Status           3         Status           3         Status           3         Status           3         Status           3         Status           3         Status           4         Status           3         Status           3         Status           3         Status           3         Status           4         Status           4         Status           5         Status           5         Status           6         Status           6         Status           6         Status           7         Status           6         Status           7         Status           7         Status           8         Status           8         Status           8                                                                                                    | Normal pension               | LTax<br>500.00<br>500.00<br>0.00<br>0.00<br>0.00 | Health an     20.00     20.00     0.00     0.00     0.00     0.00                       | Bill Type : * | Image: Second second second | Fresh     | Dealing Hand         Cases         Cases                                                                                                    | Pension Distributing Bill Status Fresh Fresh Fresh Fresh Fresh Fresh Fresh Fresh                               | Authority) Reset Remarks Select Select Select Select Select Select Select                                                                   |                   |

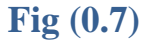

- i. <u>Send Without Edit</u> In this DH PDA can send the returned bill to AAO PDA for further approval without any editing.
- **ii.** <u>Send With Edit</u> In this DH PDA can send the returned bill to AAO PDA after editing the required data like (arrear amount,I.Tax,Recovery).
- iii. <u>Permanent Cancellation</u>- In this case, **DH PDA** will cancel the bill permanentaly and send the bill to AAO PDA for further approval.
- iv. <u>Bank A/c Update</u>- In this case, firtsly AO PDA will update the account details using PDA Utility after that DH will click on "Update Account No." link given in Action Type column under dropdown box as shown in Fig (0.7). Thus new account details will be updated against beneficiery and DH PDA can send the returned bill to AAO PDA for further approval.

# 2.1 AAO PDA approval for cancelled Bills in PFMS using Return to DDO option-

Now AAO PDA will login into the SAMPANN Go to->Approval->Bill Reprocess Approval-> Reprocess PFMS Cancelled Bill Approval. Here he/she select the Payment Type and click on the search button as shown in Fig (0.8).

| CPMS                                           |                     |          | Assistant Account Officer(Pension Disbursing Autho | User - |
|------------------------------------------------|---------------------|----------|----------------------------------------------------|--------|
| Dashboard                                      | Cancelled PEMS Bill |          |                                                    |        |
| 💩 Users 🗸 🤇                                    | Payment Type : *    |          |                                                    |        |
| ELC & DLC Verification <                       |                     | Select V | Q Search                                           |        |
| ☑ Approval ~                                   |                     |          |                                                    |        |
| In Supplementry Approval <<br>-                |                     |          |                                                    |        |
| 🕼 Bill Repocess Approval 🗸 🗸                   |                     |          |                                                    |        |
| Reprocess PFMS<br>Cancelled Bill Approval      |                     |          |                                                    |        |
| Delete SAMPANN<br>Returned Bill Approval       |                     |          |                                                    |        |
| Update Other Bills<br>Payment Details Approval |                     |          |                                                    |        |
| I III PDA ⟨                                    |                     |          |                                                    |        |
| ☑ Bank Migration Approval <                    |                     |          |                                                    |        |

#### **Fig (0.8)**

If any correction needed, AAO will return the case to DH or Approve the case and send to AO PDA as shown in **Fig(0.9)**.

| CPMS                                            | Assistant Account Officer(Pension Disbursing Autho     User -                                                                                                    |
|-------------------------------------------------|----------------------------------------------------------------------------------------------------|
| Dashboard                                       | Cancelled PFMS Bill                                                                                                    |
| ا Users د                                       | Payment Type : * DCRG/Commutation Bill-IDA/CDA 🗸 Reset                                                                                                    |
| C Approval ~                                    | Show 10 v entries Search:                                                                                                    |
| Supplementry Approval     Governmentry Approval | ■ ▲ Pensioner Name   PPO Number  Vendor  Code  Vendor  Code  Code Code |
| Reprocess PFMS<br>Cancelled Bill Approval       | Mr.<br>REVISIONTYPEFIVE         802020061208370         DOT00036331         SBIN0004902         12567654543         IDA         Superannuation         DCRG<br>Bill         200000         Send without edit                                                                                                    |
| Delete SAMPANN     Returned Bill Approval       | Total number of record 1         First         Previous         1         Next         Last                                                                                                    |
| Update Other Bills<br>Payment Details Approval  | · · · · · · · · · · · · · · · · · · ·                                                                                                    |
| G& PDA ⟨                                        | Remarks : Remarks Approve Return                                                                                                    |

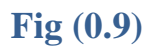

2.2 AO PDA approval for cancelled Bills in PFMS using Return to DDO option-

Now AO PDA will login into the SAMPANN Go to->Approval->Bill Reprocess Approval-> Reprocess PFMS Cancelled Bill Approval. Here he/she select the Payment Type and Remarks and click on the search button as shown in Fig(10).

| CPMS                                           | •                   |        |                               | Accounts Officer(Pension Disbursing Authority)                           |
|------------------------------------------------|---------------------|--------|-------------------------------|--------------------------------------------------------------------------|
| ELC & DLC Verification                         |                     |        |                               |                                                                          |
| Allotment     <                                | Cancelled PFMS Bill |        |                               |                                                                          |
|                                                | Payment Type : *    | Select | <ul> <li>Remark: *</li> </ul> | Select                                                                   |
| Grevance management     Care Resend Fail Cases |                     |        |                               | Select<br>Send without edit<br>Bank Alc Update<br>Permanent cancellation |
| 🕼 Approval 🗸 🗸                                 |                     |        |                               | <u>.</u>                                                                 |
| 🕼 Supplementry Approval 🧹                      |                     |        |                               |                                                                          |
| 🕼 Bill Repocess Approval 🗸                     |                     |        |                               |                                                                          |
| Reprocess PFMS     Cancelled Bill Approval     |                     |        |                               |                                                                          |
| Delete SAMPANN     Returned Bill Approval      |                     |        |                               |                                                                          |
| Update Other Bills<br>Payment Details Approval |                     |        |                               |                                                                          |

## **Fig** (10)

If any correction needed, AO will return the case to DH or select the Not payable before date and Approve the case and case will send to PFMS again for payment (except the Permanent Cancellation) as shown in Fig(11).

| CPMS                         | E Accounts Officer(Pension Disbursing Authority)                                                                                                    |  |  |  |  |  |  |  |  |  |
|------------------------------|----------------------------------------------------------------------------------------------------|--|--|--|--|--|--|--|--|--|
| Dashboard                    | Cancelled PFMS Bill                                                                                                    |  |  |  |  |  |  |  |  |  |
| Deactivation Utility         | Payment Type : * DCRG/Commutation Bill-DA/CDA V Remark: * Send without edit V                                                                                                    |  |  |  |  |  |  |  |  |  |
| 🏝 Users <                    | Reset                                                                                                    |  |  |  |  |  |  |  |  |  |
| □ Upload Utility <           | Show 10 v entries Search:                                                                                                    |  |  |  |  |  |  |  |  |  |
| 🖼 Generate Pension Slip      | Vendor IFSC Account DA Type of Error Type                                                                                                    |  |  |  |  |  |  |  |  |  |
| LC & DLC Verification      < | Pensioner Name      PPO Number     Code     Code     Code     Code     No.     Type     Retirement     Description     Bill     Amount     Kemark     Remark                                                                                                    |  |  |  |  |  |  |  |  |  |
| I Allotment <                | Mr.         80202061208370         DOT00036331         SBIN004902         12567654543         IDA         Superannuation         DCRG         200000         Send without edit           REVISIONTYPEFIVE         Bill         DCRG         200000         Send without edit         Bill         DCRG         200000         Send without edit                                                                                                    |  |  |  |  |  |  |  |  |  |
| Grievance Management <       | Total number of record 1 First Previous 1 Next Last                                                                                                    |  |  |  |  |  |  |  |  |  |
| C Resend Fail Cases          | <                                                                                                    |  |  |  |  |  |  |  |  |  |
| Ce Approval <                | Enter Not Payble Before Date : * 19/05/2022 Remarks : Remarks : Remark |  |  |  |  |  |  |  |  |  |

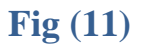

**Note**-If remark is chosen as **"Permanent Cancellation"** then after approval case will permanently cancel in SAMPANN.

## 3. Delete SAMPANN Returned Bill:

If any **Monthly bill or Supplementary Bill** is pending at DH PDA in return bill page then, that bill will be shown under "**Delete SAMPANN Returned Bill**" sub menu.

Note- Supplementary/ Monthly Bills returned within SAMPANN, will also reflect in Supplementary bills / Monthly Bills Screen respectively. DH PDA can edit the figures there also. If DH PDA takes action at any one menu-Delete SAMPANN Returned Bill or at Supplementary bills / Monthly Bills Screen, same PPO No. will disappear from other screen and vice versa.

To delete that bills Permanently DH PDA Go to ->Bill Reprocess-> Delete SAMPANN Returned Bill.

Once DH PDA clicks on the sub menu a screen will be open. Now he/she select the **Financial Year**, **Bill Type (Monthly/ Supplementary) and Month** from given dropdowns and click on the Search button as shown in **Fig (12)**.

| CPMS                                                                                                    |                  |                      |                         |                                |                      |                |                                             | I               | Dealing Hand(F | Pension Dist | ributing Aut | hority)     | User •                |
|----------------------------------------------------------------------------------------------------|------------------|----------------------|-------------------------|--------------------------------|----------------------|----------------|---------------------------------------------|-----------------|----------------|--------------|--------------|-------------|-----------------------|
| Dashboard                                                                                                  | Deleted Sampar   | in Returned Bill     |                         |                                |                      |                |                                             |                 |                |              |              |             |                       |
| Bill Reprocess     Construction     Reprocess PFMS Cancelled     Bill     Delete SAMPANN Returned     Bill | Financial ye     | ar : *               | 2022-23<br>May          | 2022-23 Bill Type : * 1<br>May |                      |                |                                             |                 | Monthly Bill   |              |              |             | ►<br>Reset            |
| Update Other Bills Payment<br>Details                                                                      | Show 50 🗸        | entries              |                         |                                |                      |                |                                             |                 |                |              |              | Search      |                       |
| I Action <                                                                                                 |                  |                      | Pensioner<br>Name       | PPO Number 🕴                   | IFSC code/<br>Sol Id | Account<br>No. | Type of Retirement \$                       | Type of<br>Bill | Amount \$      | I.Tax 🕴      | Cess \$      | Recovery \$ | Net Amount<br>Payable |
| LC & DLC Verification      <                                                                               |                  |                      | Mr. AVANT A<br>THIRTEEN | 801988091178003                | SBIN0005556          | 31193181725    | Superannuation                              | Monthly<br>Bill | 27140          | 0.00         |              | 0           | 27140                 |
| Grievance Management                                                                                       |                  |                      | Mr. ROHIT NATH<br>BR    | 802020011108525                | SBIN0001183          | 35698774714    | Superannuation                              | Monthly<br>Bill | 9870           | 2000.00      |              | 0           | 7790                  |
| C Investment Declaration                                                                                   |                  |                      | Mr. VAIBHAV<br>MEHRA BR | 802020012208506                | SBIN0001183          | 34589665826    | BSNL Voluntary<br>Retirement Scheme<br>2019 | Monthly<br>Bill | 49928          | 0.00         |              | 0           | 49928                 |
| 🕼 PDA Utility 🛛 <                                                                                          | 4                |                      |                         |                                |                      |                | 2010                                        |                 |                |              |              |             | Þ                     |
| Bank Data Migration                                                                                        | Total numb       | er of record 3 First | Previous 1 Next         | Last                           |                      |                |                                             |                 |                |              |              |             |                       |
|                                                                                                    | Showing 1 to 3 o | f 3 entries          |                         |                                |                      |                |                                             |                 |                |              | First        | Previous 1  | Next Last             |
|                                                                                                    | Approve          |                      |                         |                                |                      |                |                                             |                 |                |              |              |             |                       |

**Fig** (12)

Consequent upon selection the Return Bills will be shown in grid. Now DH will select the records and click on the Approve button for sending the bills to AAO PDA for deletion approval.

# **3.1 AAO PDA approval for Deletion of Return (Monthly and Supplementary Bills)-**

Now AAO PDA will login into the SAMPANN Go to->Approval->Bill Reprocess Approval-> Delete SAMPANN Returned Bill Approval. Now he/she select the Financial Year, Bill Type (Monthly/ Supplementary) and Month from given dropdowns and click on the Search button as shown in Fig(13).

| CPMS                                           |                                  |                                         |                                      |                                              | Assistant                    | Account Office | er(Pension Disbur | sing Autho  | User -                |
|------------------------------------------------|----------------------------------|-----------------------------------------|--------------------------------------|----------------------------------------------|------------------------------|----------------|-------------------|-------------|-----------------------|
| Dashboard                                      | Internal Bill Deletion Approval  |                                         |                                      |                                              |                              |                |                   |             |                       |
| 🍰 Users 🗸 <                                    |                                  |                                         |                                      |                                              |                              |                |                   |             |                       |
| ELC & DLC Verification <                       | Financial year : *               | 2022-23                                 | ~                                    | Bill Type : *                                | Mon                          | thly Bill      |                   | ~           |                       |
| 🕼 Approval 🗸 🗸                                 | Month : *                        | May                                     | *                                    |                                              |                              |                |                   |             | Reset                 |
| C Supplementry Approval                        | Show 50 M entries                |                                         |                                      |                                              |                              |                |                   |             |                       |
| I Bill Repocess Approval ✓                     |                                  |                                         |                                      |                                              |                              |                |                   | Search      |                       |
| Reprocess PFMS<br>Cancelled Bill Approval      | • • •                            | Pensioner   PPO Number Name             | ♦ IFSC code/ ♦ Account<br>Sol Id No. | t                                            | Type of <sub>∲</sub><br>Bill | Amount \$      | I.Tax 🕴 Cess      | Recovery \$ | Net Amount<br>Payable |
| Delete SAMPANN     Returned Bill Approval      | 0                                | Mr. VAIBHAV<br>MEHRA BR 802020012208506 | 5 SBIN0001183 34589665               | 826 BSNL Voluntary<br>Retirement Scheme 2019 | Monthly<br>Bill              | 49928          | 0.00              | 0           | 49928                 |
| Update Other Bills<br>Payment Details Approval | 4                                |                                         |                                      |                                              |                              |                |                   |             | ×                     |
| Gr PDA 🗸                                       | Total number of record 1 First F | Previous 1 Next Last                    |                                      |                                              |                              |                |                   |             |                       |
| Bank Migration Approval                        | Showing 1 to 1 of 1 entries      |                                         |                                      |                                              |                              |                |                   | Deview      | Next Level            |
| C Investment Declaration                       |                                  |                                         |                                      |                                              |                              |                | First             | Previous    | Next Last             |
|                                                | Approve Return to DH             |                                         |                                      |                                              |                              |                |                   |             |                       |

#### **Fig** (13)

If any correction needed, AAO will return the case to DH or Approve the case and send to AO PDA as shown in **Fig(13)**.

# **3.2 AO PDA approval for Deletion of Return (Monthly and Supplementary Bills)-**

Now AO PDA will login into the SAMPANN Go to->Approval->Bill Reprocess Approval-> Delete SAMPANN Returned Bill Approval. Now he/she select the Financial Year, Bill Type (Monthly/ Supplementary) and Month from given dropdowns and click on the Search button as shown in Fig (14).

| CPMS                                           |                                  |                           |                 |                      |             |                                          | Ac              | counts Officer(I | Pension Dis | bursing Au | thority)    | User -                |
|------------------------------------------------|----------------------------------|---------------------------|-----------------|----------------------|-------------|------------------------------------------|-----------------|------------------|-------------|------------|-------------|-----------------------|
| CED Allotment <                                | Internal Bill Deletion Approval  |                           |                 |                      |             |                                          |                 |                  |             |            |             |                       |
| Grievance Management                           |                                  |                           |                 |                      |             |                                          |                 |                  |             |            |             |                       |
| ☑ Resend Fail Cases                            | Financial year : *               |                           | ~               | Sill Type : *        | м           | Monthly Bill 🗸                           |                 |                  |             |            |             |                       |
| (⊉ Approval ~                                  | Month : *                        | May                       |                 | ~                    |             |                                          |                 |                  |             |            | Reset       |                       |
| Supplementry Approval                          |                                  |                           |                 |                      |             |                                          |                 |                  |             |            |             |                       |
| 🕼 Bill Repocess Approval 🗸 🗸                   | Show 50 V entries                |                           |                 |                      |             |                                          |                 |                  |             |            | Search      |                       |
| Reprocess PFMS     Cancelled Bill Approval     |                                  | Pensioner ¢<br>Name       | PPO Number 🕴    | IFSC code/<br>Sol Id | Account 🕴   | Type of Retirement \$                    | Type of<br>Bill | Amount 🕈         | I.Tax 🕴     | Cess 🕴     | Recovery \$ | Net Amount<br>Payable |
| Delete SAMPANN     Returned Bill Approval      | 0                                | Mr. AATUSH A<br>TEN 8     | 801980091178000 | SBIN0005556          | 31193181726 | Superannuation                           | Monthly<br>Bill | 20180            | 0.00        |            | 0           | 20180                 |
| Update Other Bills<br>Payment Details Approval |                                  | Mr. VAIBHAV<br>MEHRA BR 8 | 802020012208506 | SBIN0001183          | 34589665826 | BSNL Voluntary<br>Retirement Scheme 2019 | Monthly<br>Bill | 49928            | 0.00        |            | 0           | 49928                 |
| B'PDA (                                        | 4                                |                           |                 |                      |             |                                          |                 |                  |             |            |             | ) F                   |
| Gి Bank Migration Approval ←                   | Total number of record 2 First P | revious 1 Next La         | ast             |                      |             |                                          |                 |                  |             |            |             |                       |
| 🕼 PDA Utility 🛛 <                              |                                  |                           |                 |                      |             |                                          |                 |                  |             |            |             |                       |
| 17 DDA Sortion                                 | Showing 1 to 2 of 2 entries      |                           |                 |                      |             |                                          |                 |                  |             | First      | Previous 1  | Next Last             |
|                                                | Delete Bill Return to AAO        |                           |                 |                      |             |                                          |                 |                  |             |            |             |                       |

## **Fig** (14)

If any correction needed, AO will return the case to AAO or Approve the Bill and Bill will Permanently deleted in SAMPANN as shown in **Fig** (14).

## 3. Update Other Bill Payment Detail:

If any bill is cancelled at PFMS using "Return to DDO" option **and its payment is done Outside of the SAMPANN** then, that bill will be shown under **Update Other Bill Payment Detail** sub menu.

To update the bill detail in SAMPANN DH PDA Go to ->Bill Reprocess-> Update Other Bill Payment Detail.

Once DH PDA click on the sub menu a screen will be open. Now he/she enter the **PPO Number** in the given textbox and click on the Search button as shown in **Fig** (15).

| CPMS                                  |      |                                    |                   |                    |             |                |                          |                       |               |                     |                | Dealing Hand(Pension | Distributing Authori | w 🦲       | User •          |
|---------------------------------------|------|------------------------------------|-------------------|--------------------|-------------|----------------|--------------------------|-----------------------|---------------|---------------------|----------------|----------------------|----------------------|-----------|-----------------|
| Dashboard                             | Upda | ipdate Other Bills Payment Details |                   |                    |             |                |                          |                       |               |                     |                |                      |                      |           |                 |
| Bill Reprocess                        |      |                                    |                   |                    |             |                |                          |                       |               |                     |                |                      |                      |           |                 |
| Reprocess PFMS Cancelled Bill         |      | PPO Number:* 802020089208386 Reset |                   |                    |             |                |                          |                       |               |                     |                |                      |                      |           |                 |
| D Delete SAMPANN Returned<br>Bill     | Sh   | Show 10 v entrier Search:          |                   |                    |             |                |                          |                       |               |                     |                |                      |                      |           |                 |
| Update Other Bills Payment<br>Details |      |                                    |                   |                    | IESC        |                |                          |                       | Type          |                     |                |                      |                      |           |                 |
| Ger Action <                          |      | •                                  | Pensioner<br>Name | PPO Number 🏼 🌢     | code/Sol \$ | Account<br>No. | DA<br>Type <sup>\$</sup> | Type of<br>Retirement | of \$<br>Bill | Voucher<br>Number • | Voucher Date 🍦 | BankTransactionID \$ | Remark 🕴             | Amount \$ | Actions \$      |
| ELC & DLC Verification                |      |                                    | Mrs.<br>NEELAM    | 802020089208386    | SBIN0001183 | 34756224700    | IDA                      | Death                 | DCRG<br>Bill  | Voucher Number      | Voucher Date   | BankTransactionI     | Remark               | 2000000   | di <sup>n</sup> |
| Grievance Management      <           |      | Total                              | number of record  | d 1 First Previous | s 1 Next L  | .ast           |                          |                       |               |                     |                |                      |                      |           |                 |
| C Investment Declaration              | s    | iend for a                         | Approval          |                    |             |                |                          |                       |               |                     |                |                      |                      |           |                 |

## **Fig** (15)

Now to update the bill detail he/she will click on the Edit button given in the grid under Action column. Once DH click on the Edit button all disabled textboxes shown in the grid become enable and he/she will enter the payment detail here and click on the **update icon** given in the Action column and send the record for AAO approval by click on the **"Send for Approval"** button as shown in **Fig(16)**.

|                          |            |                     |                     |                   |                |                         |                       |              |                   |   |                | Contract Contractor | Centronic | And the second second se | ucreaty | 0        | 0.00    |
|--------------------------|------------|---------------------|---------------------|-------------------|----------------|-------------------------|-----------------------|--------------|-------------------|---|----------------|---------------------|-----------|----------------------------------------------------------------------------------------------------|---------|----------|---------|
| board                    | Lindate Of | hor Bille Davon     | ant Dotails         |                   |                |                         |                       |              |                   |   |                |                     |           |                                                                                                    |         |          |         |
| Reprocess 👻              | opuate of  | nei Diis Payn       | ent Details         |                   |                |                         |                       |              |                   |   |                |                     |           |                                                                                                    |         |          |         |
| process PFMS Cancelled   | PPO        | Number : *          | 80                  | 2020089208386     |                |                         |                       |              |                   |   | 1              | Search Resi         | et        |                                                                                                    |         |          |         |
| ete SAMPANN Returned     | Show 1     | 0 v entries         |                     |                   |                |                         |                       |              |                   |   |                |                     |           |                                                                                                    | Search  |          |         |
| date Other Bills Payment | Shipty     | enuies              |                     | HESP.             |                |                         |                       | There        |                   | ľ |                |                     |           |                                                                                                    |         |          |         |
| -                        | - *        | Pensioner 0<br>Name | PPO Number 0        | code/ Sol 0<br>Id | Account<br>No. | DA<br>Type <sup>0</sup> | Type of<br>Retirement | of ¢<br>Bill | Voucher<br>Number | • | Voucher Date 0 | BankTransacti       | onD (     | Remark                                                                                                    | ٠       | Amount 0 | Actions |
| & DLC Verification       | 0          | Mrs.<br>NEELAM      | 802020089206386     | SBIN0001183       | 34756224700    | IDA                     | Death                 | DCRG<br>Bill | df3456            |   | 02/05/2022     | sdfrd45678          |           | DCRO                                                                                                    |         | 2000000  |         |
| evance Management <      | Total      | number of recor     | rd 1 First Previous | s 1 Next I        | Last           |                         |                       |              |                   |   |                | -                   |           |                                                                                                    |         |          |         |
|                          |            |                     |                     |                   |                |                         |                       |              |                   |   |                |                     |           |                                                                                                    |         |          |         |

**Fig** (16)

## 4.1 AAO PDA approval for Updation of Other Bill Payment Detail -

Now AAO PDA will login into the SAMPANN Go to->Approval->Bill Reprocess Approval->Update Other Bill Payment Detail as shown in Fig(17).

| CPMS                                                                  |                              |                   |                 |                      |                |               |                       |                   | Assistant Accor      | unt Officer(Pens | ion Disbursing Autho        | 8        | User •    |
|-----------------------------------------------------------------------|------------------------------|-------------------|-----------------|----------------------|----------------|---------------|-----------------------|-------------------|----------------------|------------------|-----------------------------|----------|-----------|
| Dashboard                                                             | Lindated Other Bill Approval |                   |                 |                      |                |               |                       |                   |                      |                  |                             |          |           |
| 🐁 Users 🛛 <                                                           | Show 10 v entries            |                   |                 |                      |                |               |                       |                   |                      |                  | Search:                     |          |           |
| <ul> <li>LC &amp; DLC Verification </li> <li>Approval </li> </ul>     |                              | Pensioner<br>Name | PPO Number 🕴    | IFSC code/<br>Sol Id | Account<br>No. | DA<br>Type \$ | Type of<br>Retirement | Type<br>of Bill ∳ | Voucher<br>Number \$ | Voucher<br>Date  | Bank<br>Transaction ¢<br>ID | Remark 🕴 | Amount \$ |
| 2 Supplementry Approval                                               | 0                            | Mrs. NEELAM       | 802020089208386 | SBIN0001183          | 34756224700    | IDA           | Death                 | DCRG<br>Bill      | ghyt6677             | 02/05/2022       | dfdgdfg45                   | dcrg     | 2000000   |
| Bil Reprocess Approval     Reprocess PFMS     Cancelled Bill Approval | Total number of record 1     | First Previous    | Next Last       |                      |                |               |                       |                   |                      |                  |                             |          |           |
| Delete SAMPANN<br>Returned Bill Approval                              | Approve Return to DH         |                   |                 |                      |                |               |                       |                   |                      |                  |                             |          |           |
| Update Other Bills<br>Payment Details Approval                        |                              |                   |                 |                      |                |               |                       |                   |                      |                  |                             |          |           |

## **Fig** (17)

If any correction needed, AAO will return the case to DH or Approve the case and send to AO PDA approval as shown in **Fig(17)**.

## 4.2 AO PDA approval for Updation of Other Bill Payment Detail -

Now AO PDA will login into the SAMPANN Go to->Approval->Bill Reprocess Approval-> Update Other Bill Payment Detail as shown in Fig (18).

| CPMS                                                                                                    |                                                                                                    |                 |                   |                  | Ac                       | counts Officer(P                   | ension Dis            | bursing Autho       | rity)            | User -                             |  |  |
|----------------------------------------------------------------------------------------------------|----------------------------------------------------------------------------------------------------|-----------------|-------------------|------------------|--------------------------|------------------------------------|-----------------------|---------------------|------------------|------------------------------------|--|--|
| C Approval ~                                                                                                    | Updated Other Bill App                                                                                                    | roval           |                   |                  |                          |                                    |                       |                     |                  |                                    |  |  |
| Is Supplementry Approval <                                                                                                    | Show 10 v entries                                                                                                    | \$              |                   |                  |                          |                                    |                       | Sear                | ch:              |                                    |  |  |
| Image: Image: Image | ■ ▲ Pensioner<br>Name                                                                                                    | PPO Number 🍦    | IFSC<br>code/ Sol | Account<br>No. ∳ | DA<br>Type <sup>\$</sup> | Type of<br>Retirement <sup>♦</sup> | Type<br>of \$<br>Bill | Voucher<br>Number ∲ | Voucher<br>¢Date | Bank<br>Transaction <b>≑</b><br>ID |  |  |
| Delete SAMPANN     Returned Bill Approval                                                                                                    | Mrs.<br>NEELAM                                                                                                    | 802020089208386 | SBIN0001183       | 34756224700      | IDA                      | Death                              | DCRG<br>Bill          | ghyt6677            | 02/05/2022       | dfdgdfg45 (                        |  |  |
| Update Other Bills<br>Payment Details Approval                                                                                                    | Image: Second state of the state of the state o |                 |                   |                  |                          |                                    |                       |                     |                  |                                    |  |  |
| I PDA ↔                                                                                                    | Final Approve Bill F                                                                                                    | teturn to AAO   |                   |                  |                          |                                    |                       |                     |                  | •                                  |  |  |

### **Fig** (18)

If any correction needed, AO will return the case to AAO or Approve the case and bill information updated in SAMPANN successfully as shown in **Fig(18)**.

Note- Other Bills returned from PFMS, will also reflect at both sub menus- 1. Reprocess PFMS returned Bill 2. Update other bill details. DH PDA can take action on any one of these 2 submenus. If DH PDA takes action at any one menu, same PPO No. will disappear from other screen and vice versa.

\*\*\*\*\*